### **BAB 4**

### IMPLEMENTASI DAN PENGUJIAN

#### 4.1 Implementasi

Tahap implementasi merupakan tahap penerjemahan hasil perancangan menjadi sebuah perangkat lunak. Tujuan implementasi adalah untuk menerapkan perancangan yang telah dilakukan terhadap aplikasi, sehingga pengguna dapat memberi masukan demi berkembangnya aplikasi yang telah dibangun.

#### 4.1.1 Implementasi Perangkat Keras

Implementasi perangkat keras menjelaskan perangkat keras yang digunakan untuk implementasi aplikasi *virtual tour* Puspa Iptek Sundial. Adapun perangkat yang digunakan sebagai berikut.

| No. | Perangkat Keras    | Spesifikasi |
|-----|--------------------|-------------|
| 1   | RAM                | 4 GB        |
| 2   | Harddisk           | 500 GB      |
| 3   | Processor          | 1,7 Ghz     |
| 4   | VGA                | 112 MB      |
| 5   | Mouse dan Keyboard | Standar     |

Tabel 4.1 Implementasi Kebutuhan Perangkat Keras Komputer

 Tabel 4.2 Implementasi Kebutuhan Perangkat Keras Mobile

| No. | Perangkat Keras | Spesifikasi |
|-----|-----------------|-------------|
| 1   | RAM             | 4 GB        |
| 2   | Storage         | 64 GB       |
| 3   | Processor       | 2,3 Ghz     |

#### 4.1.2 Implementasi Perangkat Lunak

Implementasi perangkat lunak menjelaskan perangkat lunak yang digunakan untuk implementasi aplikasi *virtual tour* Puspa Iptek Sundial. Adapun perangkat yang digunakan sebagai berikut.

| No. | Perangkat Lunak | Spesifikasi   |  |
|-----|-----------------|---------------|--|
| 1   | Sistem Operasi  | Windows 10    |  |
| 2   | Web Browser     | Google Chrome |  |

Tabel 4.3 Implementasi Kebutuhan Perangkat Lunak Komputer

Tabel 4.4 Implementasi Kebutuhan Perangkat Lunak Mobile

| No. | Perangkat Lunak | Spesifikasi   |
|-----|-----------------|---------------|
| 1   | Sistem Operasi  | Android 9     |
| 2   | Web Browser     | Google Chrome |

#### 4.1.3 Implementasi Data

Penyimpanan data dilakukan dengan memanfaatkan penyimpanan data berbasis dokumen dengan format XML. Implementasi data dalam aplikasi virtual tour Puspa Iptek Sundial adalah sebagai berikut.

#### 4.1.1.1 Implementasi XML

Berikut adalah bentuk struktur XML hasil implementasi yang digunakan dapat dilihat pada Tabel 4.5

| No. | Nama    | Contoh XML                                               |  |  |
|-----|---------|----------------------------------------------------------|--|--|
|     |         | <krpano <="" td="" version="1.19"></krpano>              |  |  |
|     |         | <pre>onstart="loadscene(scene1);"&gt;</pre>              |  |  |
| 1   | Vmono   | <scene name="scene1"></scene>                            |  |  |
| 1.  | Krpano  |                                                          |  |  |
|     |         |                                                          |  |  |
|     |         |                                                          |  |  |
| 2.  | Include | <include url="skin/skin.xml"></include>                  |  |  |
| 3.  | Preview | <preview url="preview.jpg"></preview>                    |  |  |
|     |         | <image/>                                                 |  |  |
| 4.  | Image   | <cube <u="">url="pano_%s.jpg" /&gt;</cube>               |  |  |
|     |         |                                                          |  |  |
|     | View    | <view <="" hlookat="93.92" td="" vlookat="-3.92"></view> |  |  |
| 5.  |         | fovtype="MFOV" fov="120" fovmin="22"                     |  |  |
|     |         | fovmax="170" limitview="auto"/>                          |  |  |

Tabel 4.5 Implementasi XML

|     | Autorotat | <autorotate <="" enabled="true" th="" waittime="5.0"></autorotate>                                                                                           |  |  |
|-----|-----------|----------------------------------------------------------------------------------------------------|--|--|
| 6.  | e         | speed="3.0" />                                                                                                    |  |  |
|     |           | <plugin <="" name="soundinterface" th=""></plugin>                                                                                                    |  |  |
| 7   | Dlassia   | url="%SWFPATH%/plugins/soundinterface.swf"                                                                                                    |  |  |
| /.  | Plugin    | alturl="%SWFPATH%/plugins/soundinterface.js"                                                                                                    |  |  |
|     |           | preload="true" keep="true" />                                                                                                    |  |  |
|     |           | <layer <="" name="logo" th="" url="logo.png"></layer>                                                                                                    |  |  |
| Q   | Lovor     | align="lefttop" x="20" y="20"                                                                                                    |  |  |
| 0.  | Layer     | <pre>onclick="openurl('http://puspaipteksundial.c</pre>                                                                                                    |  |  |
|     |           | om');" />                                                                                                    |  |  |
|     |           | <hotspot <="" name="spot1" th=""></hotspot>                                                                                                    |  |  |
| 9.  | Hotspot   | style="hotspot_ani_Ahead" ath="94.607"                                                                                                    |  |  |
|     |           | atv="3.280" linkedscene="Lantai_1_Kiri"/>                                                                                                    |  |  |
|     | Action    | <action autorun="onstart" name="startup"></action>                                                                                                    |  |  |
|     |           | if(startscene === null OR                                                                                                    |  |  |
|     |           | <pre>!scene[get(startscene)],</pre>                                                                                                    |  |  |
| 10  |           | <pre>copy(startscene,scene[0].name); );</pre>                                                                                                    |  |  |
| 10. |           | <pre>loadscene(get(startscene), null, MERGE);</pre>                                                                                                    |  |  |
|     |           | <pre>if(startactions !== null, startactions());</pre>                                                                                                    |  |  |
|     |           | js('onready');                                                                                                    |  |  |
|     |           |                                                                                                    |  |  |
|     |           | <scene name="masuk_iptek" thumburl="&lt;/td" title="Masuk&lt;/th&gt;&lt;/tr&gt;&lt;tr&gt;&lt;th&gt;&lt;/th&gt;&lt;td&gt;&lt;/td&gt;&lt;td&gt;Iptek"></scene> |  |  |
| 11. | Scene     | "panos/Masuk_Iptek.tiles/thumb.jpg">                                                                                                    |  |  |
|     |           | •••                                                                                                    |  |  |
|     |           |                                                                                                    |  |  |

### 4.1.1.2 Implementasi Basis Data

Implementasi basis data dilakukan dengan menggunakan SQl. Berikut implementasi basis data dalam bahasa SQL dapat dilihat pada Tabel 4.6

### Tabel 4.6 Implementasi Basis Data

| No.      | Tabel | Query                                                   |  |
|----------|-------|---------------------------------------------------------|--|
|          |       | CREATE TABLE `users` (                                  |  |
|          |       | `ID` bigint(20) UNSIGNED NOT NULL,                      |  |
|          |       | `user_login` varchar(60) NOT NULL DEFAULT ",            |  |
| 1. users |       | `user_pass` varchar(255) NOT NULL DEFAULT ",            |  |
|          |       | `user_nicename` varchar(50) NOT NULL DEFAULT ",         |  |
|          |       | `user_email` varchar(100) NOT NULL DEFAULT ",           |  |
|          |       | `user_url` varchar(100) NOT NULL DEFAULT ",             |  |
|          |       | `user_registered` datetime NOT NULL DEFAULT '0000-00-00 |  |
|          |       | 00:00:00',                                              |  |

|    |            | `user_activation_key` varchar(255) NOT NULL DEFAULT ", |  |
|----|------------|--------------------------------------------------------|--|
|    |            | `user_status` int(11) NOT NULL DEFAULT '0',            |  |
|    |            | `display_name` varchar(250) NOT NULL DEFAULT "         |  |
|    |            | ) ENGINE=MyISAM DEFAULT CHARSET=utf8mb4;               |  |
|    |            | CREATE TABLE `usermeta` (                              |  |
|    |            | `umeta_id` bigint(20) UNSIGNED NOT NULL,               |  |
|    |            | `user_id` bigint(20) UNSIGNED NOT NULL DEFAULT '0',    |  |
| 2. | usermeta   | `meta key` varchar(255) DEFAULT NULL,                  |  |
|    |            | `meta_value` longtext ) ENGINE=MyISAM DEFAULT          |  |
|    |            | CHARSET=utf8mb4;                                       |  |
|    |            | CREATE TABLE `posts` (                                 |  |
|    |            | `ID` bigint(20) UNSIGNED NOT NULL,                     |  |
|    |            | `post_author` bigint(20) UNSIGNED NOT NULL DEFAULT     |  |
|    |            | '0'.                                                   |  |
|    |            | post_date` datetime NOT NULL DEFAULT '0000-00-00       |  |
|    |            | 00:00:00'.                                             |  |
|    |            | `post_date_gmt` datetime NOT NULL DEFAULT '0000-00-00  |  |
|    |            | 00:00:00'.                                             |  |
|    |            | `post_content` longtext NOT NULL.                      |  |
|    |            | post title` text NOT NULL.                             |  |
|    |            | post_excerpt` text NOT NULL.                           |  |
|    |            | post_status`varchar(20) NOT NULL DEFAULT 'publish'.    |  |
|    |            | comment status' varchar(20 NOT NULL DEFAULT 'open',    |  |
|    |            | ping status' varchar(20) NOT NULL DEFAULT 'open'.      |  |
|    |            | `post_password` varchar(255) NOT NULL DEFAULT "        |  |
| 3. | posts      | `post_name` varchar(200) NOT NULL DEFAULT ".           |  |
|    |            | to ping` text NOT NULL.                                |  |
|    |            | `pinged` text NOT NULL                                 |  |
|    |            | `post_modified` datetime NOT NULL DEFAULT '0000-00-00  |  |
|    |            | 00.00.00                                               |  |
|    |            | `post_modified_gmt` datetime NOT NULL DEFAULT '0000-   |  |
|    |            | 00-00 00:00'.                                          |  |
|    |            | `post_content_filtered` longtext NOT NULL              |  |
|    |            | `post_parent` bigint(20) UNSIGNED NOT NULL DEFAULT     |  |
|    |            |                                                        |  |
|    |            | `guid` varchar(255) NOT NULL DEFAULT "                 |  |
|    |            | `menu order` int(11) NOT NULL DEFAULT '0'              |  |
|    |            | `post_type` varchar(20) NOT NULL DEFAULT 'post'        |  |
|    |            | `post_mime_type` varchar(100) NOT NULL DEFAULT "       |  |
|    |            | comment count' higint(20) NOT NULL DEFAULT'            |  |
|    |            | ) ENGINE=MVISAM DEFAULT CHARSET=utf8mb4                |  |
|    |            | CREATE TABLE `nostmeta` (                              |  |
| 4  | postmeta   | `meta_id` bigint(20) UNSIGNED NOT NULL                 |  |
| '. | Postilieta | `post_id` bigint(20) UNSIGNED NOT NULL DEFAULT '0'     |  |
| 1  | 1          |                                                        |  |

|    |             | meta_key varchar(255) DEFAULT NULL,                       |
|----|-------------|-----------------------------------------------------------|
|    |             | meta_value longtext ) ENGINE=MyISAM DEFAUL1               |
|    |             | CHARSE1=utt8mb4;                                          |
|    |             | CREATE TABLE pano_hotspots (                              |
|    |             | 'id' int(10) NOT NULL,                                    |
|    |             | `post_id` int(10) NOT NULL DEFAULT '0',                   |
|    | pano hotsp  | `vtour_name` varchar(255) NOT NULL,                       |
| 5. | ot          | `pano` varchar(255 NOT NULL,                              |
|    |             | `scene` varchar(255) NOT NULL,                            |
|    |             | `data` varchar(255) NOT NULL,                             |
|    |             | `thumb` longtext NOT NULL                                 |
|    |             | ) ENGINE=MyISAM DEFAULT CHARSET=utf8mb4;                  |
|    |             | CREATE TABLE `comments` (                                 |
|    |             | <pre>`comment_ID` bigint(20) UNSIGNED NOT NULL,</pre>     |
|    |             | <pre>`comment_post_ID` bigint(20) UNSIGNED NOT NULL</pre> |
|    |             | DEFAULT '0',                                              |
|    |             | `comment_author` tinytext NOT NULL,                       |
|    |             | `comment_author_email` varchar(100) NOT NULL DEFAULT      |
|    |             | ",                                                        |
|    |             | `comment_author_url` varchar(200) NOT NULL DEFAULT ",     |
|    |             | `comment author IP` varchar(100) NOT NULL DEFAULT ",      |
|    |             | comment date datetime NOT NULL DEFAULT '0000-00-00        |
|    |             | 00:00:00'.                                                |
| 6. | Comments    | `comment_date_gmt` datetime NOT NULL DEFAULT '0000-       |
|    |             | 00-00 00:00'.                                             |
|    |             | `comment content` text NOT NULL.                          |
|    |             | comment karma` int(11) NOT NULL DEFAULT '0'.              |
|    |             | comment approved`varchar(20) NOT NULL DEFAULT '1'.        |
|    |             | comment_agent`varchar(255) NOT NULL DEFAULT "             |
|    |             | comment_ugent (uternal(200) NOT NULL DEFAULT "            |
|    |             | comment_narent`bigint(20) UNSIGNED NOT NULL               |
|    |             | DEFAULT '0'                                               |
|    |             | user id hight(20) UNSIGNED NOT NULL DEFAULT '0'           |
|    |             | ) ENGINE-MUISAM DEEALILT CHADSET-utf8mb4                  |
|    |             | CDEATE TABLE `commontmoto` (                              |
|    |             | `mote_id` higipt(20) LINSIGNED NOT NULL                   |
|    |             | Segment id hight(20) UNSIGNED NOT NULL DEEALUT            |
| 7  | commentm    | comment_id_bigini(20) UNSIGNED NOT NULL DEFAULT           |
| /. | eta         | U,                                                        |
|    |             | ineta_key varchar(255) DEFAULT NULL,                      |
|    |             | meta_value_longtext ) ENGINE=MyISAM DEFAULT               |
| L  |             | CHARSET=utt8mb4;                                          |
| 8. | Term_relati | CREATE TABLE `term_relationships` (                       |
|    | onships     | `object_id` bigint(20) UNSIGNED NOT NULL DEFAULT '0',     |

|     |           | `term_taxonomy_id` bigint(20) UNSIGNED NOT NULL     |
|-----|-----------|-----------------------------------------------------|
|     |           | DEFAULT '0',                                        |
|     |           | term_order int(11) NOT NULL DEFAULT 0               |
|     |           | ) ENGINE=MyISAM DEFAULT CHARSET=utf8mb4;            |
|     |           | CREATE TABLE `term_taxonomy` (                      |
|     |           | `term_taxonomy_id` bigint(20) UNSIGNED NOT NULL,    |
|     |           | `term_id` bigint(20) UNSIGNED NOT NULL DEFAULT '0', |
| 9   | Term_taxo | `taxonomy` varchar(32) NOT NULL DEFAULT ",          |
| 2.  | nomy      | `description` longtext NOT NULL,                    |
|     |           | `parent` bigint(20) UNSIGNED NOT NULL DEFAULT '0',  |
|     |           | `count` bigint(20) NOT NULL DEFAULT '0'             |
|     |           | ) ENGINE=MyISAM DEFAULT CHARSET=utf8mb4;            |
|     |           | CREATE TABLE `terms` (                              |
|     |           | `term_id` bigint(20) UNSIGNED NOT NULL,             |
| 0   | Torms     | `name` varchar(200) NOT NULL DEFAULT ",             |
| 9.  | Terms     | `slug` varchar(200) NOT NULL DEFAULT ",             |
|     |           | `term_group` bigint(10) NOT NULL DEFAULT '0'        |
|     |           | ) ENGINE=MyISAM DEFAULT CHARSET=utf8mb4;            |
|     |           | CREATE TABLE `wpoo_termmeta` (                      |
|     | Termmeta  | `meta_id` bigint(20) UNSIGNED NOT NULL,             |
| 10  |           | `term_id` bigint(20) UNSIGNED NOT NULL DEFAULT '0', |
| 10. |           | `meta_key` varchar(255) DEFAULT NULL,               |
|     |           | `meta_value` longtext ) ENGINE=MyISAM DEFAULT       |
|     |           | CHARSET=utf8mb4;                                    |
|     |           | CREATE TABLE `options` (                            |
|     |           | `option_id` bigint(20) UNSIGNED NOT NULL,           |
|     |           | `option_name` varchar(191) NOT NULL DEFAULT ",      |
| 11. | Option    | `option_value` longtext NOT NULL,                   |
|     |           | `autoload` varchar(20) NOT NULL DEFAULT 'yes'       |
|     |           | ) ENGINE=MyISAM DEFAULT CHARSET=utf8mb4;            |
|     |           | CREATE TABLE `statistics ` (                        |
|     |           | `ID` int(11) NOT NULL,                              |
|     |           | `last counter` date NOT NULL,                       |
|     |           | `referred` text NOT NULL.                           |
|     |           | `agent` varchar(255) NOT NULL.                      |
|     |           | `platform` varchar(255) DEFAULT NULL.               |
| 12. | Statistic | version varchar(255) DEFAULT NULL                   |
|     |           | UAString varchar(255) DEFAULT NULL                  |
|     |           | ip varchar(60) NOT NULL                             |
|     |           | `location` varchar(10) DEFAULT NULL                 |
|     |           | `hits` int(11) DEFAULT NULL                         |
|     |           | `honevpot` int(11) DEFAULT NULL                     |
|     |           | ) ENGINE=MyISAM DEFAIL T CHARSET-utf8               |
|     |           |                                                     |

### 4.1.4 Implementasi Antarmuka

Implementasi antarmuka dilakukan pada setiap halaman yang dibuat dalam bentuk program. Berikut implementasi antarmuka dapat dilihat pada Tabel 4.7

| Kode | Halaman        | Deskripsi                            | Nama File              |
|------|----------------|--------------------------------------|------------------------|
| P01  | Beranda        | Halaman pertama ketika membuka       | index.php              |
|      |                | website                              |                        |
| P02  | Profil         | Halaman untuk menampilkan profil     | tentang-kami.php       |
|      |                | Puspa Iptek Sundial                  |                        |
| P03  | Program        | Halaman untuk menampilkan daftar     | program-pendidikan.php |
|      | Pendidikan     | pilihan program pendidikan yang ada  |                        |
|      |                | di Puspa Iptek Sundial               |                        |
| P04  | Virtual Tour   | Halaman untuk menampilkan scene      | tour.html              |
|      |                | atau gambar panorama                 |                        |
| P05  | Denah          | Halaman untuk menampilkan denah      | tour.html              |
|      |                | lokasi                               |                        |
| P06  | Hotspot Info   | Halaman untuk menampilkan            | tour.html              |
|      |                | informasi dari hotspot yang dipilih  |                        |
| P07  | Petunjuk       | Halaman untuk menampilkan            | tour.html              |
|      | Penggunaan     | petunjuk penggunaan aplikasi virtual |                        |
|      |                | tour                                 |                        |
| P08  | Hubungi Kami   | Halaman untuk menampilkan kontak     | kontak.php             |
|      |                | dan alamat Puspa Iptek Sundial       |                        |
| A01  | Login          | Halaman untuk menampilkan form       | wp-login.php           |
|      |                | <i>login</i> untuk admin             |                        |
| A02  | Dashboard      | Halaman untuk menampilkan            | admin.php              |
|      |                | statistik dari pengunjung website    |                        |
|      |                | Puspa Iptek Sundial                  |                        |
| A03  | Daftar Hotspot | Halaman untuk menampilkan daftar     | posts.php              |
|      | Info           | hotspot info                         |                        |
| A04  | Tambah Hotspot | Halaman untuk menampilkan form       | post-new.php           |
|      | Info           | tambah <i>hotspot</i> info           |                        |
| A05  | Daftar Halaman | Halaman untuk menampilkan daftar     | page.php               |
|      |                | halaman                              |                        |
| A06  | Tambah         | Halaman untuk menampilkan form       | page-new.php           |
|      | Halaman        | tambah halaman                       |                        |
| A07  | Daftar Berita  | Halaman untuk menampilkan daftar     | posts.php              |
|      |                | berita                               |                        |
| A08  | Tambah Berita  | Halaman untuk menampilkan form       | post-new.php           |
|      |                | tambah berita                        |                        |

Tabel 4.7 Implementasi Antarmuka

| A09 | Daftar Program | Halaman untuk menampilkan daftar | posts.php    |
|-----|----------------|----------------------------------|--------------|
|     | Pendidikan     | program pendidikan               |              |
| A10 | Tambah         | Halaman untuk menampilkan form   | post-new.php |
|     | Program        | tambah program pendidikan        |              |
|     | Pendidikan     |                                  |              |
| A11 | Profil         | Halaman untuk menampilkan detail | profile.php  |
|     |                | informasi <i>user</i>            |              |

#### 4.2 Pengujian

Pengujian dilakukan untuk menentukan kesalahan atau kekurangan pada perangkat lunak yang diuji. Pengujian bermaksud untuk mengetahui perangkat lunak yang dibangun sudah sesuai dengan perancangan yang dibuat dan memenuhi kebutuhan pengguna. Pengujian yang dilakukan yaitu pengujian *alpha* dan pengujian beta. Pengujian *alpha* dilakukan dengan pengujian *black box*. Pengujian *black box* digunakan untuk mengetahui kesalahan proses secara fungsional. Pengujian beta digunakan untuk mengetahui tanggapan pengguna terhadap aplikasi dengan menggunakan kuesioner.

#### 4.2.1 Pengujian Alpha

Pengujian *black box* adalah pengujian yang mendemonstrasikan fungsi dari perangkat lunak yang beroperasi, dengan mengecek apakah data masukan sudah bisa diterima dengan baik, dan hasil keluarannya sesuai dengan apa yang diharapkan. Adapun skenario pengujian *black box* pada aplikasi *virtual tour* Puspa Iptek Sundial adalah sebagai berikut.

| No. | Item Uji   | Skenario Pengujian          | Jenis Pengujian |
|-----|------------|-----------------------------|-----------------|
| 1   | Beranda    | Menampilkan halaman beranda | Black Box       |
| 2   | Profil     | Menampilkan halaman profil  | Black Box       |
| 3   | Program    | Menampilkan halaman program | Black Box       |
|     | Pendidikan | pendidikan                  |                 |
| 4   | Kontak     | Menampilkan halaman kontak  | Black Box       |
| 5   | Scene      | Menampilkan scene           | Black Box       |
| 6   | Kontrol    | Menggeser Panorama          | Black Box       |
|     |            | Mengatur Jarak Pandang      | Black Box       |
| 7   | Hotspot    | Berpindah scene             | Black Box       |
|     |            | Menampilkan informasi       | Black Box       |

Tabel 4.8 Skenario Pengujian Black Box Halaman Pengunjung

|    |             | Menampilkan media               | Black Box |
|----|-------------|---------------------------------|-----------|
|    |             | Memainkan narasi                | Black Box |
| 8  | Fast Travel | Berpindah scene                 | Black Box |
| 9  | Denah       | Menampilkan denah               | Black Box |
|    |             | Menampilkan radar               | Black Box |
| 10 | Petunjuk    | Menampilkan petunjuk penggunaan | Black Box |
|    | Penggunaan  |                                 |           |

### Tabel 4.9 Skenario Pengujian Black Box Halaman Admin

| No. | Item Uji     | Skenario Pengujian              | Jenis Pengujian  |
|-----|--------------|---------------------------------|------------------|
| 1   | Login        | Melakukan Login                 | Black Box        |
| 2   | Dashboard    | Menampilkan halaman dashboard   | Black Box        |
| 3   | Hotspot Info | Menampilkan Daftar Hotspot Info | Black Box        |
|     |              | Menambahkan Hotspot Info        | Black Box        |
|     |              | Mengubah Hotspot Info           | Black Box        |
|     |              | Menghapus Hotspot Info          | Black Box        |
|     |              | Mencari Hotspot Info            | Black Box        |
| 4   | Halaman      | Menampilkan Daftar Halaman      | Black Box        |
|     |              | Menambahkan Halaman             | Black Box        |
|     |              | Mengubah Halaman                | Black Box        |
|     |              | Menghapus Halaman               | Black Box        |
|     |              | Mencari Halaman                 | Black Box        |
| 5   | Berita       | Menampilkan Daftar Berita       | Black Box        |
|     |              | Menambahkan Berita              | Black Box        |
|     |              | Mengubah Berita                 | Black Box        |
|     |              | Menghapus Berita                | Black Box        |
|     |              | Mencari Berita                  | Black Box        |
| 6   | Program      | Menampilkan Daftar Program      | Dlack Dox        |
|     | Pendidikan   | Pendidikan                      | <i>DIUCK DOX</i> |
|     |              | Menambahkan Program Pendidikan  | Black Box        |
|     |              | Mengubah Program Pendidikan     | Black Box        |
|     |              | Menghapus Program Pendidikan    | Black Box        |
|     |              | Mencari Program Pendidikan      | Black Box        |
| 4   | Profil       | Mengubah profil                 | Black Box        |
| 5   | Logout       | Melakukan Logout                | Black Box        |

### 4.2.1.1 Kasus dan Hasil Pengujian

Berdasarkan rencana pengujian maka dapat dilakukan pengujian *alpha* pada aplikasi *virtual tour* Puspa Iptek Sundial adalah sebagai berikut.

| Item Uji | Skenario<br>Pengujian | Yang<br>diharapkan | Pengamatan      | Kesimpulan   |
|----------|-----------------------|--------------------|-----------------|--------------|
| Beranda  | Klik menu             | Menampilkan        | Dapat           | [√] Diterima |
|          | beranda               | halaman            | menampilkan     | [] Ditolak   |
|          |                       | beranda            | halaman beranda |              |

Tabel 4.10 Kasus dan Hasil Uji Beranda

# Tabel 4.11 Kasus dan Hasil Uji Profil

| Item Uji | Skenario<br>Pengujian | Yang<br>diharapkan | Pengamatan     | Kesimpulan  |
|----------|-----------------------|--------------------|----------------|-------------|
| Profil   | Klik menu             | Menampilkan        | Dapat          | [] Diterima |
|          | profil                | halaman profil     | menampilkan    | [] Ditolak  |
|          |                       |                    | halaman profil |             |

# Tabel 4.12 Kasus dan Hasil Uji Program Pendidikan

| Itom Ilii  | Skenario   | Yang        | Dongomoton      | Kosimpulan   |  |
|------------|------------|-------------|-----------------|--------------|--|
| item Oji   | Pengujian  | diharapkan  |                 | Keshiipulan  |  |
| Program    | Klik menu  | Menampilkan | Dapat           | [√] Diterima |  |
| Pendidikan | program    | halaman     | menampilkan     | [] Ditolak   |  |
|            | pendidikan | program     | halaman program |              |  |
|            |            | pendidikan  | pendidikan      |              |  |

# Tabel 4.13 Kasus dan Hasil Uji Kontak

| Item Uji | Skenario<br>Penguijan | Yang<br>diharankan | Pengamatan     | Kesimpulan   |
|----------|-----------------------|--------------------|----------------|--------------|
| Kontak   | Klik menu             | Menampilkan        | Dapat          | [√] Diterima |
|          | hubungi kami          | halaman            | menampilkan    | [] Ditolak   |
|          |                       | kontak             | halaman kontak |              |

| Tabel 4.14 Kasus dan Hasil Uji S <i>cen</i> |
|---------------------------------------------|
|---------------------------------------------|

| Item Uji | Skenario<br>Pengujian | Yang<br>diharapkan | Pengamatan      | Kesimpulan   |
|----------|-----------------------|--------------------|-----------------|--------------|
| Scene    | Klik menu             | Menampilkan        | Dapat           | [√] Diterima |
|          | virtual tour          | gambar             | menampilkan     | [] Ditolak   |
|          |                       | panorama           | gambar panorama |              |

| Item Uji | Skenario<br>Pengujian | Yang<br>diharapkan | Pengamatan    | Kesimpulan   |
|----------|-----------------------|--------------------|---------------|--------------|
| Kontrol  | Geser Mouse           | Menggeser          | Dapat         | [] Diterima  |
|          |                       | gambar panorama    | menggeser     | [] Ditolak   |
|          |                       |                    | gambar        |              |
|          |                       |                    | panorama      |              |
|          | Scroll Mouse          | Memperbesar        | Dapat         | [√] Diterima |
|          |                       | atau memperkecil   | memperbesar   | [] Ditolak   |
|          |                       | jarak pandang      | atau          |              |
|          |                       |                    | memperkecil   |              |
|          |                       |                    | jarak pandang |              |

Tabel 4.15 Kasus dan Hasil Uji Panorama Kontrol

| Tabel 4.16 Kasus | s dan | Hasil | Uji | Hotspot |
|------------------|-------|-------|-----|---------|
|------------------|-------|-------|-----|---------|

| Item Uji | Skenario<br>Pengujian | Yang<br>diharapkan | Pengamatan      | Kesimpulan   |
|----------|-----------------------|--------------------|-----------------|--------------|
| Hotspot  | Klik hotspot          | Berpindah          | Dapat berpindah | [√] Diterima |
|          | navigasi              | lokasi             | lokasi          | [] Ditolak   |
|          | Klik hotspot          | Menampilkan        | Dapat           | [√] Diterima |
|          | info                  | Informasi          | menampilkan     | [] Ditolak   |
|          |                       |                    | informasi       |              |
|          | Klik hotspot          | Menampilkan        | Dapat           | [√] Diterima |
|          | media                 | media              | menampilkan     | [] Ditolak   |
|          |                       |                    | media           |              |
|          | Klik hotspot          | Memainkan          | Dapat memainkan | [√] Diterima |
|          | audio                 | narasi             | narasi          | [] Ditolak   |

|  | Tabel 4. | .17 Kasus | dan l | Hasil U | Uji <i>Fe</i> | ast Trave |
|--|----------|-----------|-------|---------|---------------|-----------|
|--|----------|-----------|-------|---------|---------------|-----------|

| Itom Ilii   | Skenario  | Yang       | Pengamatan      | Kasimpulan  |
|-------------|-----------|------------|-----------------|-------------|
| item Oji    | Pengujian | diharapkan |                 | Keshipulan  |
| Fast Travel | Memilih   | Berpindah  | Dapat berpindah | [] Diterima |
|             | thumbnail | lokasi     | lokasi          | [] Ditolak  |
|             | lokasi    |            |                 |             |

| Tabel 4.18 Kasus dan Hasil Uji Denah |                       |                    |              |              |  |
|--------------------------------------|-----------------------|--------------------|--------------|--------------|--|
| Item Uji                             | Skenario<br>Pengujian | Yang<br>diharapkan | Pengamatan   | Kesimpulan   |  |
| Denah                                | Menampilkan           | Menampilkan        | Dapat        | [√] Diterima |  |
|                                      | denah                 | denah lokasi       | menampilkan  | [] Ditolak   |  |
|                                      |                       |                    | denah lokasi |              |  |

Menampilkan

radar

Menampilkan

Radar

## Tabel 4.19 Kasus dan Hasil Uji Petunjuk Penggunaan

Dapat

menampilkan radar

 $[\sqrt{}]$  Diterima

[] Ditolak

| Item Uji   | Skenario<br>Pengujian | Yang<br>diharapkan | Pengamatan  | Kesimpulan   |
|------------|-----------------------|--------------------|-------------|--------------|
| Petunjuk   | Klik <i>help</i>      | Menampilkan        | Dapat       | [√] Diterima |
| Penggunaan |                       | informasi          | menampilkan | [] Ditolak   |
|            |                       | petunjuk           | informasi   |              |
|            |                       | penggunaan         | petunjuk    |              |
|            |                       |                    | penggunaan  |              |

# Tabel 4.20 Kasus dan Hasil Uji Login

| Kasus dan Hasil Uji (Data Benar) |                      |               |                |              |  |
|----------------------------------|----------------------|---------------|----------------|--------------|--|
| Item Uii                         | Data                 | Yang          | Pengamatan     | Kesimpulan   |  |
| item oji                         | Masukkan             | diharapkan    |                |              |  |
| Login                            | Memasukkan           | Masuk ke      | Dapat masuk ke | [√] Diterima |  |
|                                  | data <i>username</i> | halaman admin | halaman admin  | [] Ditolak   |  |
|                                  | dan password         |               |                |              |  |

## Tabel 4.21 Kasus dan Hasil Uji Dashboard

| Itom Ilii | Skenario  | Yang        | Pengamatan               | Kosimpulan   |
|-----------|-----------|-------------|--------------------------|--------------|
| item Oji  | Pengujian | diharapkan  |                          | Keshiipulan  |
| Dashboard | Klik menu | Menampilkan | Dapat                    | [√] Diterima |
|           | dashboard | halaman     | menampilkan              | [] Ditolak   |
|           |           | dashboard   | halaman <i>dashboard</i> |              |

| Item Hii | Data           | Yang             | Pengamatan       | Kesimnulan   |
|----------|----------------|------------------|------------------|--------------|
| item oji | Masukkan       | diharapkan       | Tengamatan       | Resimption   |
| Hotspot  | Klik menu      | Menampilkan      | Dapat            | [√] Diterima |
| Info     | daftar hostpot | daftar hotspot   | Menampilkan      | [] Ditolak   |
|          | info           | Info             | daftar hotspot   |              |
|          |                |                  | Info             |              |
|          | Menambahkan    | Berhasil         | Berhasil         | [] Diterima  |
|          | hotspot info   | menambahkan      | menambahkan      | [] Ditolak   |
|          |                | hotspot info dan | hotspot info dan |              |
|          |                | muncul pesan     | muncul pesan     |              |
|          |                | "Data berhasil   | "Data berhasil   |              |
|          |                | disimpan"        | disimpan"        |              |
|          | Mengubah       | Berhasil         | Berhasil         | [√] Diterima |
|          | hotspot info   | mengubah hotspot | mengubah         | [] Ditolak   |
|          |                | info dan muncul  | hotspot info dan |              |
|          |                | pesan "Data      | muncul pesan     |              |
|          |                | berhasil         | "Data berhasil   |              |
|          |                | disimpan"        | disimpan"        |              |
|          | Menghapus      | Berhasil         | Berhasil         | [] Diterima  |
|          | hotspot info   | menghapus        | menghapus        | [] Ditolak   |
|          |                | hotspot info dan | hotspot info dan |              |
|          |                | muncul pesan     | muncul pesan     |              |
|          |                | "Data berhasil   | "Data berhasil   |              |
|          |                | dihapus"         | dihapus"         |              |

Tabel 4.22 Kasus dan Hasil Uji Hotspot Info

Tabel 4.23 Kasus dan Hasil Uji Halaman

| Item Uji | Data<br>Masukkan | Yang<br>diharapkan | Pengamatan     | Kesimpulan   |
|----------|------------------|--------------------|----------------|--------------|
| Halaman  | Klik menu        | Menampilkan        | Dapat          | [√] Diterima |
|          | daftar halaman   | daftar halaman     | Menampilkan    | [] Ditolak   |
|          |                  |                    | daftar halaman |              |
|          | Menambahkan      | Berhasil           | Berhasil       | [] Diterima  |
|          | halaman          | menambahkan        | menambahkan    | [] Ditolak   |
|          |                  | halaman dan        | halaman dan    |              |
|          |                  | muncul pesan       | muncul pesan   |              |
|          |                  | "Data berhasil     | "Data berhasil |              |
|          |                  | disimpan"          | disimpan"      |              |
|          | Mengubah         | Berhasil           | Berhasil       | [] Diterima  |
|          | halaman          | mengubah           | mengubah       | [] Ditolak   |
|          |                  | halaman dan        | halaman dan    |              |
|          |                  | muncul pesan       | muncul pesan   |              |

|           | "Data berhasil | "Data berhasil |              |
|-----------|----------------|----------------|--------------|
|           | disimpan"      | disimpan"      |              |
| Menghapus | Berhasil       | Berhasil       | [√] Diterima |
| halaman   | menghapus      | menghapus      | [] Ditolak   |
|           | halaman dan    | halaman dan    |              |
|           | muncul pesan   | muncul pesan   |              |
|           | "Data berhasil | "Data berhasil |              |
|           | dihapus"       | dihapus"       |              |

# Tabel 4.24 Kasus dan Hasil Uji Berita

| Item Uji | Data<br>Masukkan | Yang<br>diharapkan | Pengamatan      | Kesimpulan   |
|----------|------------------|--------------------|-----------------|--------------|
| Berita   | Klik menu        | Menampilkan        | Dapat           | [√] Diterima |
|          | daftar berita    | daftar berita      | Menampilkan     | [] Ditolak   |
|          |                  |                    | daftar berita   |              |
|          | Menambahkan      | Berhasil           | Berhasil        | [] Diterima  |
|          | berita           | menambahkan        | menambahkan     | [] Ditolak   |
|          |                  | berita dan muncul  | berita dan      |              |
|          |                  | pesan "Data        | muncul pesan    |              |
|          |                  | berhasil           | "Data berhasil  |              |
|          |                  | disimpan"          | disimpan"       |              |
|          | Mengubah         | Berhasil           | Berhasil        | [] Diterima  |
|          | berita           | mengubah berita    | mengubah berita | [] Ditolak   |
|          |                  | dan muncul pesan   | dan muncul      |              |
|          |                  | "Data berhasil     | pesan "Data     |              |
|          |                  | disimpan"          | berhasil        |              |
|          |                  |                    | disimpan"       |              |
|          | Menghapus        | Berhasil           | Berhasil        | [] Diterima  |
|          | berita           | menghapus berita   | menghapus       | [] Ditolak   |
|          |                  | dan muncul pesan   | berita dan      |              |
|          |                  | "Data berhasil     | muncul pesan    |              |
|          |                  | dihapus"           | "Data berhasil  |              |
|          |                  |                    | dihapus"        |              |

# Tabel 4.25 Kasus dan Hasil Uji Program Pendidikan

| Itom Ilii  | Data           | Yang           | Dongomoton     | Kasimpulan  |
|------------|----------------|----------------|----------------|-------------|
| item Oji   | Masukkan       | diharapkan     | i engamatan    | Keshipulan  |
| Program    | Klik menu      | Menampilkan    | Dapat          | [] Diterima |
| Pendidikan | daftar program | daftar program | Menampilkan    | [] Ditolak  |
|            | pendidikan     | pendidikan     | daftar program |             |
|            |                |                | pendidikan     |             |

| Monomhohkon  | Dorhogil       | Dorhogil       | [1] Ditorimo |
|--------------|----------------|----------------|--------------|
| Menanibankan | Dernasii       | Dernasii       |              |
| program      | menambahkan    | menambahkan    | [] Ditolak   |
| pendidikan   | program        | program        |              |
|              | pendidikan dan | pendidikan dan |              |
|              | muncul pesan   | muncul pesan   |              |
|              | "Data berhasil | "Data berhasil |              |
|              | disimpan"      | disimpan"      |              |
| Mengubah     | Berhasil       | Berhasil       | [] Diterima  |
| program      | mengubah       | mengubah       | [] Ditolak   |
| pendidikan   | program        | program        |              |
|              | pendidikan dan | pendidikan dan |              |
|              | muncul pesan   | muncul pesan   |              |
|              | "Data berhasil | "Data berhasil |              |
|              | disimpan"      | disimpan"      |              |
| Menghapus    | Berhasil       | Berhasil       | [√] Diterima |
| program      | menghapus      | menghapus      | [] Ditolak   |
| pendidikan   | program        | program        |              |
|              | pendidikan dan | pendidikan dan |              |
|              | muncul pesan   | muncul pesan   |              |
|              | "Data berhasil | "Data berhasil |              |
|              | dihapus"       | dihapus"       |              |

# Tabel 4.26 Kasus dan Hasil Uji Profil

| Item Uji | Data<br>Masukkan | Yang<br>diharapkan | Pengamatan      | Kesimpulan   |
|----------|------------------|--------------------|-----------------|--------------|
| Profil   | Mengubah         | Berhasil           | Berhasil        | [√] Diterima |
|          | profil           | mengubah profil    | mengubah profil | [] Ditolak   |
|          |                  | dan muncul pesan   | dan muncul      |              |
|          |                  | "Data berhasil     | pesan "Data     |              |
|          |                  | disimpan"          | berhasil        |              |
|          |                  |                    | disimpan"       |              |

| Itom Iliji | Data        | Yang                 | Pengamatan           | Kasimnulan   |
|------------|-------------|----------------------|----------------------|--------------|
| item Oji   | Masukkan    | diharapkan           | Tengamatan           | Keshipulan   |
| Logout     | Klik tombol | Menampilkan          | Dapat                | [√] Diterima |
|            | logout      | halaman <i>login</i> | menampilkan          | [] Ditolak   |
|            |             |                      | halaman <i>login</i> |              |

#### 4.2.1.2 Kesimpulan Pengujian Alpha

Berdasarkan hasil pengujian *alpha* dengan menggunakan metode *black box* maka dapat disimpulkan bahwa aplikasi *virtual tour* Puspa Iptek Sundial ini tidak memiliki kesalahan proses dan secara fungsional menghasilkan aplikasi yang sudah sesuai dengan perancangan.

#### 4.2.2 Pengujian Beta

Pengujian beta dilakukan dengan penelitian terhadap responden atau calon pengguna sistem untuk mengetahui penilaian pengguna terhadap aplikasi. Teknik pengambilan sampel apabila jumlah populasinya tidak diketahui secara pasti, digunakan teknik sampling kemudahan sebagai berikut

$$N = \left[\frac{Z_{\alpha/2} \cdot \sigma}{e}\right]^2$$
$$N = \left[\frac{1,96 \cdot 0,25}{0,05}\right]^2$$
$$N = 96,04 \approx 100$$

Keterangan :

N = Jumlah sampel

 $Z_{\alpha/2}$  = Nilai dari tabel distribusi normal atas tingkat keyakinan 95% = 1,96.

 $\sigma$  = Standar deviasi 25%

e = Batas kesalahan 5%

Batas kesalahan atau margin *of error* dalam penelitian pembangunan aplikasi *virtual tour* Puspa Iptek Sundial ini adalah 5%, sehingga tingkat akurasinya sebesar 95%. Sampel yang diambil untuk mengisi kuesioner *online* sejumlah 100 responden. Kemudian dilakukan penghitungan dengan menggunakan skala *likert* di mana data dianalisis dengan menghitung rata - rata jawaban berdasarkan *skoring* setiap jawaban dari responden.

#### 4.2.2.1 Data Kuesioner

Adapun data kuesioner dari aplikasi *virtual tour* Puspa Iptek Sundial adalah sebagai berikut.

- 1. Pemanfaatan teknologi *virtual tour* sudah tepat digunakan untuk media promosi
- 2. Aplikasi *virtual tour* membantu dalam memberikan gambaran mengenai bentuk lingkungan Puspa Iptek Sundial
- Aplikasi *virtual tour* memberikan informasi tentang alat peraga dan fasilitas di Puspa Iptek Sundial secara interaktif
- 4. Tampilan aplikasi *virtual tour* mudah dimengerti.
- 5. Tampilan aplikasi *virtual tour* menarik dan tidak membosankan.
- 6. Aplikasi *virtual tour* membuat Anda tertarik untuk mengunjungi Puspa Iptek Sundial

#### 4.2.2.2 Pengolahan Data Kuesioner

Perhitungan untuk kuesioner menggunakan skala likert, dimana setiap pertanyaan mempunyai bobot nilai. Adapun bobot jawaban pada kuesioner dapat dilihat pada Tabel 4.28

| Kode | Keterangan          | Skor |
|------|---------------------|------|
| SS   | Sangat Setuju       | 5    |
| ST   | Setuju              | 4    |
| RG   | Ragu - Ragu         | 3    |
| TS   | Tidak Setuju        | 2    |
| STS  | Sangat Tidak Setuju | 1    |

Tabel 4.28 Bobot Jawaban Kuesioner

Untuk mencari persentase dari masing-masing jawaban kuesioner digunakan rumus skala *likert* sebagai berikut.

$$P = \frac{S}{Skor \, Ideal} \, x \, 100\%$$

| Keterangan : |   |                                                                                                    |
|--------------|---|----------------------------------------------------------------------------------------------------|
| Р            | : | Tingkat persetujuan dari setiap pertanyaan dalam bentuk persentase                                      |
| S            | : | Jumlah skor yang diperoleh dari nilai skoring setiap jawaban                                            |
| Skor Ideal   | : | Nilai skor tertinggi dari jawaban dikalikan dengan jumlah sampel secara keseluruhan. (5 x $100 = 500$ ) |

Berikut adalah hasil pengumpulan data dari masing-masing jawaban dari masing - masing responden, dapat dilihat pada Tabel 4.29

| No. | Pernyataan                                                                                                    | Jawaban |    |    |    |     |
|-----|----------------------------------------------------------------------------------------------------|---------|----|----|----|-----|
|     |                                                                                                    | SS      | ST | RG | TS | STS |
| 1   | Pemanfaatan teknologi <i>virtual</i><br><i>tour</i> sudah tepat digunakan untuk<br>media promosi                        | 49      | 32 | 18 | 1  | 0   |
| 2   | Aplikasi <i>virtual tour</i> membantu<br>dalam memberikan gambaran<br>mengenai bentuk lingkungan<br>Puspa Iptek Sundial | 49      | 35 | 15 | 1  | 0   |
| 3   | Aplikasivirtualtourmemberikaninformasitentangalat peraga dan fasilitas di PuspaIptek Sundial secara interaktif          | 37      | 36 | 25 | 2  | 0   |
| 4   | Tampilan aplikasi <i>virtual tour</i> mudah dimengerti.                                                                 | 36      | 38 | 23 | 3  | 0   |
| 5   | Tampilan aplikasi <i>virtual tour</i><br>menarik dan tidak<br>membosankan.                                              | 40      | 37 | 21 | 2  | 0   |
| 6   | Aplikasi <i>virtual tour</i> membuat<br>Anda tertarik untuk mengunjungi<br>Puspa Iptek Sundial                          | 46      | 30 | 22 | 2  | 0   |

Tabel 4.29 Hasil Kuesioner

Dari hasil pengumpulan data kuesioner dapat dilakukan penghitungan persentase untuk setiap pernyataan yang diberikan, adapun penjabarannya sebagai berikut.

1. Pemanfaatan teknologi *virtual tour* sudah tepat digunakan untuk media promosi

| Keterangan          | Skor | Responden | Jumlah Skor |
|---------------------|------|-----------|-------------|
| Sangat Setuju       | 5    | 49        | 245         |
| Setuju              | 4    | 32        | 128         |
| Ragu - Ragu         | 3    | 18        | 54          |
| Tidak Setuju        | 2    | 1         | 2           |
| Sangat Tidak Setuju | 1    | 0         | 0           |
| Total               | 100  | 429       |             |

Tabel 4.30 Perhitungan Pernyataan Ke-1

Maka dapat diperoleh perhitungan sebagai berikut

$$P = \frac{429}{500} x \ 100\% = 85,8\%$$

Berdasarkan hasil penelitian yang diperoleh dari 100 responden, persentase dari pernyataan pemanfaatan teknologi *virtual tour* sudah tepat digunakan untuk media promosi adalah sebesar 85,8% dari yang diharapkan 100% dengan jumlah skor sebesar 429 yang terletak pada daerah Sangat Setuju. Secara garis kontinum dapat digambarkan pada Gambar 4.1

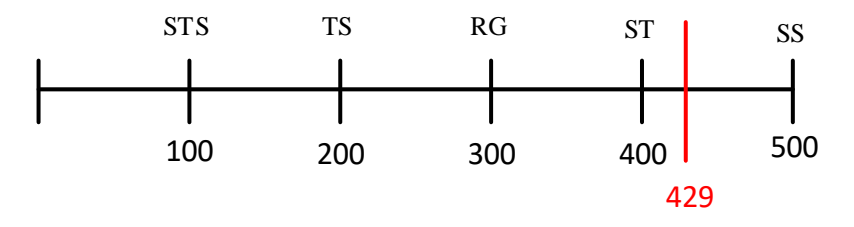

Gambar 4.1 Garis Kontinum Pernyataan Ke-1

2. Aplikasi *virtual tour* membantu dalam memberikan gambaran mengenai bentuk lingkungan Puspa Iptek Sundial

| Keterangan          | Skor | Responden | Jumlah Skor |
|---------------------|------|-----------|-------------|
| Sangat Setuju       | 5    | 49        | 245         |
| Setuju              | 4    | 35        | 140         |
| Ragu - Ragu         | 3    | 15        | 45          |
| Tidak Setuju        | 2    | 1         | 2           |
| Sangat Tidak Setuju | 1    | 0         | 0           |
| Jumlah              | 100  | 432       |             |

Tabel 4.31 Perhitungan Pernyataan Ke-2

Maka dapat diperoleh perhitungan sebagai berikut

$$P = \frac{432}{500} x \ 100\% = 86,4\%$$

Berdasarkan hasil penelitian yang diperoleh dari 100 responden, persentase dari pernyataan aplikasi *virtual tour* membantu dalam memberikan gambaran mengenai bentuk lingkungan Puspa Iptek Sundial adalah sebesar 86,4% dari yang diharapkan 100% dengan jumlah skor sebesar 432 yang terletak pada daerah Sangat Setuju.

Secara garis kontinum dapat digambarkan pada Gambar 4.2

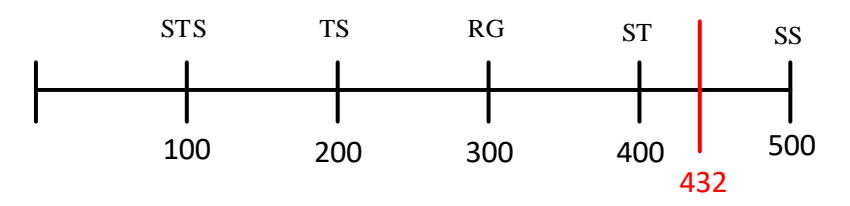

Gambar 4.2 Garis Kontinum Pernyataan Ke-2

 Aplikasi *virtual tour* memberikan informasi tentang alat peraga dan fasilitas di Puspa Iptek Sundial secara interaktif

| Keterangan          | Skor | Responden | Jumlah Skor |
|---------------------|------|-----------|-------------|
| Sangat Setuju       | 5    | 37        | 185         |
| Setuju              | 4    | 36        | 144         |
| Ragu - Ragu         | 3    | 25        | 75          |
| Tidak Setuju        | 2    | 2         | 4           |
| Sangat Tidak Setuju | 1    | 0         | 0           |
| Jumlah              | 100  | 408       |             |

Tabel 4.32 Perhitungan Pernyataan Ke-3

Maka dapat diperoleh perhitungan sebagai berikut

$$P = \frac{408}{500} \times 100\% = 81,6\%$$

Berdasarkan hasil penelitian yang diperoleh dari 100 responden, persentase dari pernyataan aplikasi *virtual tour* memberikan informasi tentang alat peraga dan fasilitas di Puspa Iptek Sundial secara interaktif adalah sebesar 81,6% dari yang diharapkan 100% dengan jumlah skor sebesar 408 yang terletak pada daerah Sangat Setuju.

Secara garis kontinum dapat digambarkan pada Gambar 4.3

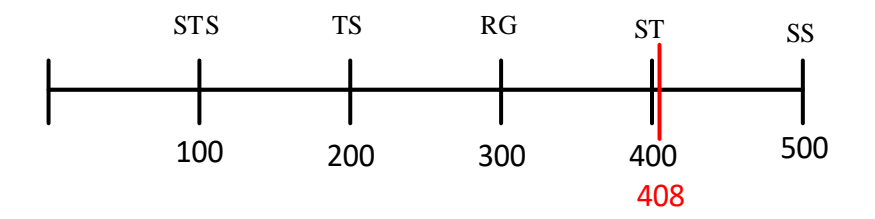

Gambar 4.3 Garis Kontinum Pernyataan Ke-3

4. Tampilan aplikasi virtual tour mudah dimengerti

Keterangan Skor Responden Jumlah Skor Sangat Setuju 36 180 5 4 152 Setuju 38 3 23 69 Ragu - Ragu 2 3 Tidak Setuju 6 Sangat Tidak Setuju 1 0 0 100 407 Jumlah

Tabel 4.33 Perhitungan Pernyataan Ke-4

Maka dapat diperoleh perhitungan sebagai berikut

$$P = \frac{407}{500} \ x \ 100\% = 81,4\%$$

Berdasarkan hasil penelitian yang diperoleh dari 100 responden, persentase dari pernyataan tampilan aplikasi *virtual tour* mudah dimengerti adalah sebesar 81,4% dari yang diharapkan 100% dengan jumlah skor sebesar 407 yang terletak pada daerah Sangat Setuju.

Secara garis kontinum dapat digambarkan sebagai pada Gambar 4.4

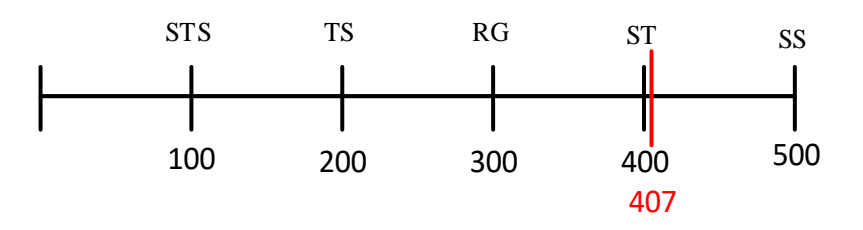

Gambar 4.4 Garis Kontinum Pernyataan Ke-4

5. Tampilan aplikasi *virtual tour* menarik dan tidak membosankan

| Keterangan          | Skor | Responden | Jumlah Skor |
|---------------------|------|-----------|-------------|
| Sangat Setuju       | 5    | 40        | 200         |
| Setuju              | 4    | 37        | 148         |
| Ragu - Ragu         | 3    | 21        | 63          |
| Tidak Setuju        | 2    | 2         | 4           |
| Sangat Tidak Setuju | 1    | 0         | 0           |
| Jumlah              | 100  | 415       |             |

Tabel 4.34 Perhitungan Pernyataan Ke-5

Maka dapat diperoleh perhitungan sebagai berikut

$$P = \frac{415}{500} x \ 100\% = 83\%$$

Berdasarkan hasil penelitian yang diperoleh dari 100 responden, persentase dari pernyataan tampilan aplikasi *virtual tour* menarik dan tidak membosankan adalah sebesar 83% dari yang diharapkan 100% dengan jumlah skor sebesar 415 yang terletak pada daerah Sangat Setuju.

Secara garis kontinum dapat digambarkan pada Gambar 4.5

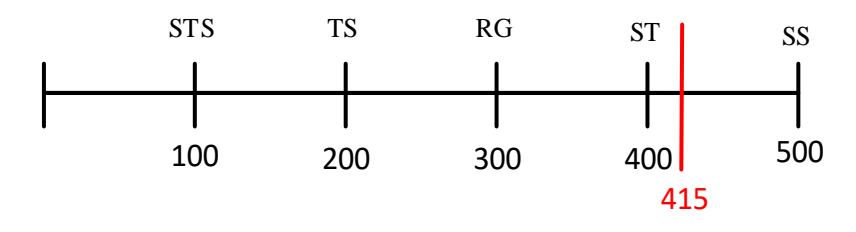

Gambar 4.5 Garis Kontinum Pernyataan Ke-5

6. Aplikasi *virtual tour* membuat Anda tertarik untuk mengunjungi Puspa Iptek Sundial

| Keterangan          | Skor | Responden | Jumlah Skor |
|---------------------|------|-----------|-------------|
| Sangat Setuju       | 5    | 46        | 230         |
| Setuju              | 4    | 30        | 120         |
| Ragu - Ragu         | 3    | 22        | 66          |
| Tidak Setuju        | 2    | 2         | 4           |
| Sangat Tidak Setuju | 1    | 0         | 0           |
| Jumlah              | 100  | 420       |             |

Tabel 4.35 Perhitungan Pernyataan Ke-6

Maka dapat diperoleh perhitungan sebagai berikut

$$P = \frac{420}{500} x \ 100\% = 84\%$$

Berdasarkan hasil penelitian yang diperoleh dari 100 responden, persentase dari pernyataan aplikasi *virtual tour* membuat Anda tertarik untuk mengunjungi Puspa Iptek Sundial adalah sebesar 84% dari yang diharapkan 100% dengan jumlah skor sebesar 420 yang terletak pada daerah Sangat Setuju.

Secara garis kontinum dapat digambarkan pada Gambar 4.6

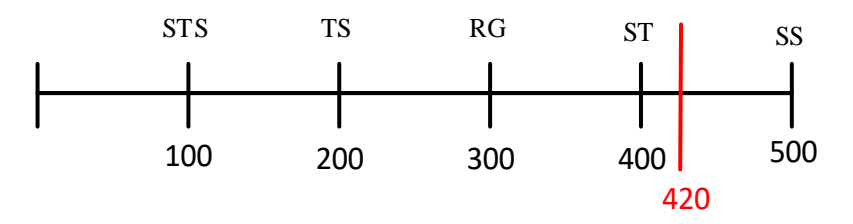

Gambar 4.6 Garis Kontinum Pernyataan Ke-6

Berikut adalah hasil persentase dan skor dari tiap pernyataan yang didapatkan dari responden dapat dilihat pada Tabel 4.36

| No. Pernyataan | Persentase | Skor |
|----------------|------------|------|
| 1              | 85,8%      | 429  |
| 2              | 86,4%      | 432  |
| 3              | 81,6%      | 408  |
| 4              | 81,4%      | 407  |
| 5              | 83%        | 415  |
| 6              | 84%        | 420  |
| Total Skor     |            | 2511 |

**Tabel 4.36 Total Skor Pernyataan** 

Untuk melihat sikap responden secara keseluruhan terhadap kualitas produk yang dihasilkan, langkah - langkahnya adalah :

- 1. Menentukan skor maksimal, yaitu skor maksimal yang diperoleh tiap responden dikali banyaknya responden. (5 x 6 x 100 = 3000)
- 2. Menentukan skor minimal, yaitu skor minimal yang diperoleh tiap responden dikali banyaknya responden.  $(1 \times 6 \times 100 = 600)$
- 3. Menentukan nilai median, yaitu hasil penjumlahan total skor maksimal dengan total skor minimal dibagi dua. (3000 + 600) : 2 = 1800

- 4. Menentukan nilai kuartil 1, yaitu hasil penjumlahan total skor minimal dengan median dibagi dua. (600 + 1800) : 2 = 1200
- 5. Menentukan nilai kuartil 3, yaitu hasil penjumlahan skor maksimal dengan median dibagi dua. (6000 + 1800) : 2 = 2400

| Sangat Positif | Kuartil $3 \le x \le$ Skor Maksimal | 2400 - 3000 |
|----------------|-------------------------------------|-------------|
| Positif        | Median $\leq x <$ Kuartil 3         | 1800 - 2400 |
| Negatif        | Kuartil $1 \le x \le$ Median        | 1200 - 1800 |
| Sangat Negatif | Skor Minimal $\leq x <$ Kuartil 1   | 600 - 1200  |

Tabel 4.37 Kategori Sikap Keseluruhan

Secara garis kontinum sikap keseluruhan dapat dilihat pada Gambar 4.7

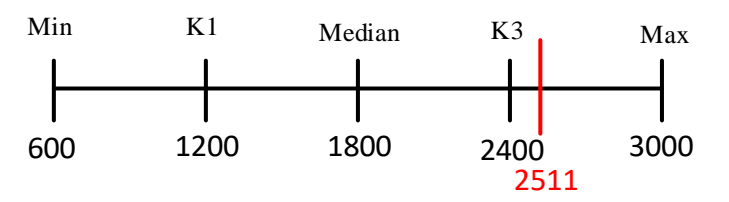

Gambar 4.7 Garis Kontinum Sikap Keseluruhan

### 4.2.2.3 Kesimpulan Pengujian Beta

Berdasarkan hasil dari 100 responden dengan 6 pernyataan tersebut dapat disimpulkan bahwa aplikasi *virtual tour* Puspa Iptek Sundial berada pada kategori yang Sangat Positif dengan jumlah skor 2511 dari total keseluruhan skor 3000.